## Ohje 103A -lomakkeen tulostukseen Vipu-palvelusta

Vipu-käyttäjän ohje 2020

## Sisällysluettelo

| Lomakkeen  | 103A  | avaaminen | ia tulostaminen    | Vipusta | <br>3 |
|------------|-------|-----------|--------------------|---------|-------|
| Lonnakkeen | 100/1 | avaannien | ja tulostallillell | vipustu | <br>- |

## Lomakkeen 103A avaaminen ja tulostaminen Vipusta

Lomakkeen 103A avaaminen tilasi Maatila -valikosta

Jos tilallasi on normaali asiointinäkymä Vipussa, pääset avaamaan ja tulostamaan 103A -lomakkeen Maatila -valikon kautta. Valitaan sieltä **hakemukset ja ilmoitukset.** 

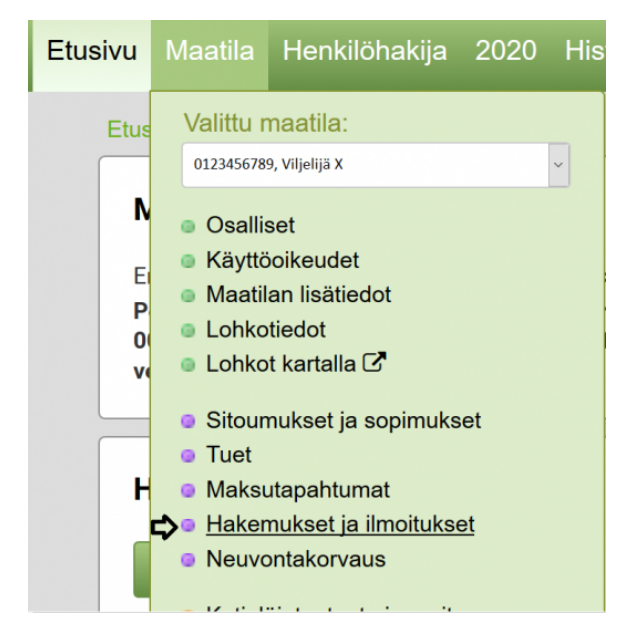

Kuva 1: Maatila -valikon hakemukset ja ilmoitukset -osio.

Seuraavan näkymän valikosta valitse Tukioikeuslomake 103A. Tämän jälkeen lomake tulee valikon viereen avattavaksi linkiksi.

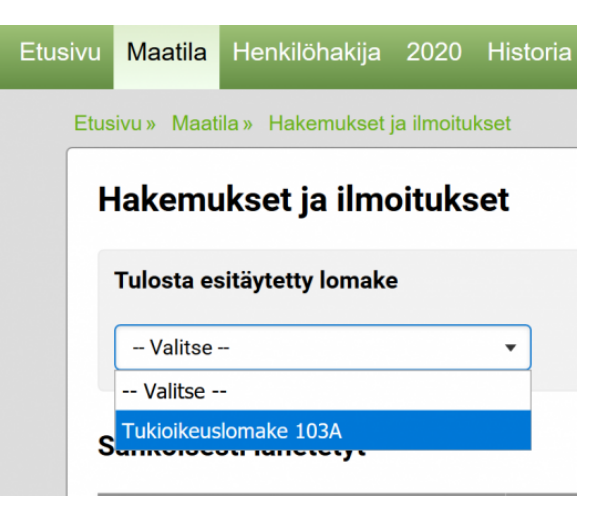

Kuva 2: Tukioikeuslomakkeen valintavalikko.

| nakemukset ja minoitur     | Jiuksei               |  |  |  |  |
|----------------------------|-----------------------|--|--|--|--|
| Tulosta esitäytetty lomake |                       |  |  |  |  |
| Tukioikeuslomake 103A      | Tukioikeuslomake 103A |  |  |  |  |
|                            |                       |  |  |  |  |

Hakamukaat ja ilmaitukaat

Kuva 3: Tukioikeuslomakkeen avaaminen.

Lomakkeen 103A tulostaminen, jos tilallasi ei ole Vipun asiointioikeuksia (maanomistaja).

Maanomistajan 103A -lomakkeen saat kirjautuessasi Vipuun. Lomake 103 A on mahdollista tulostaa, jos Vipuun kirjautunut henkilö on itse tukioikeuksien omistajana. Jos esimerkiksi kuolinpesä on tukoikeuksien omistaja, lomakkeen 103A tulostaminen ei ole mahdollista. Pyydä lomaketta tällöin kuntasi maaseutuelinkeinoviranomaiselta. Avaa sieltä osio Omat tiedot. Tämän jälkeen valitse linkki esitäyteyt tukioikeuslomakkeet.

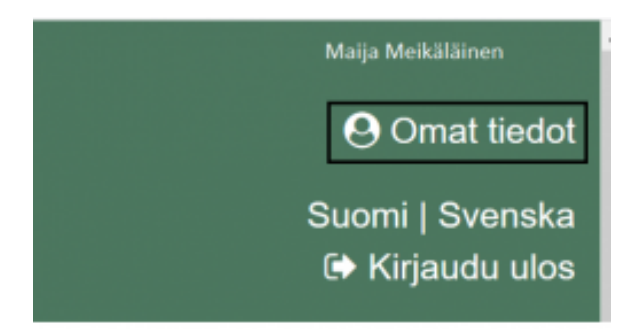

Kuva 4: Omat tiedot -osio

|   | Omat tiedot                     |
|---|---------------------------------|
|   | Omat tiedot X                   |
|   | Tiedot asiakasrekisterissä      |
|   | Käyttöoikeudet maatiloihin      |
| 1 | Esitäytetyt tukioikeuslomakkeet |
|   |                                 |